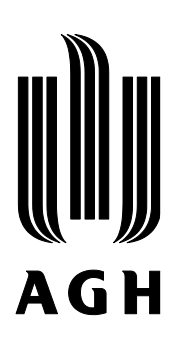

## Proces dyplomowania w module Wirtualna Uczelnia OPIEKUN PRACY DYPLOMOWEJ RECENZENT

Wyłacznie do użytku wewnętrznego AGH.

## 1. Obsługa pracy dyplomowej przez opiekuna pracy dyplomowej

Po wgraniu przez studenta plików związanych z pracą dyplomową system informuje opiekuna pracy dyplomowej o jej dostępności wysyłając wiadomość na jego adres e-mail. Opiekun pracy dyplomowej loguje się do modułu Wirtualna Uczelnia i przechodzi do zakładki *Dyplom ->> Opiekun pracy dyplomowej prace* (rys. 1).

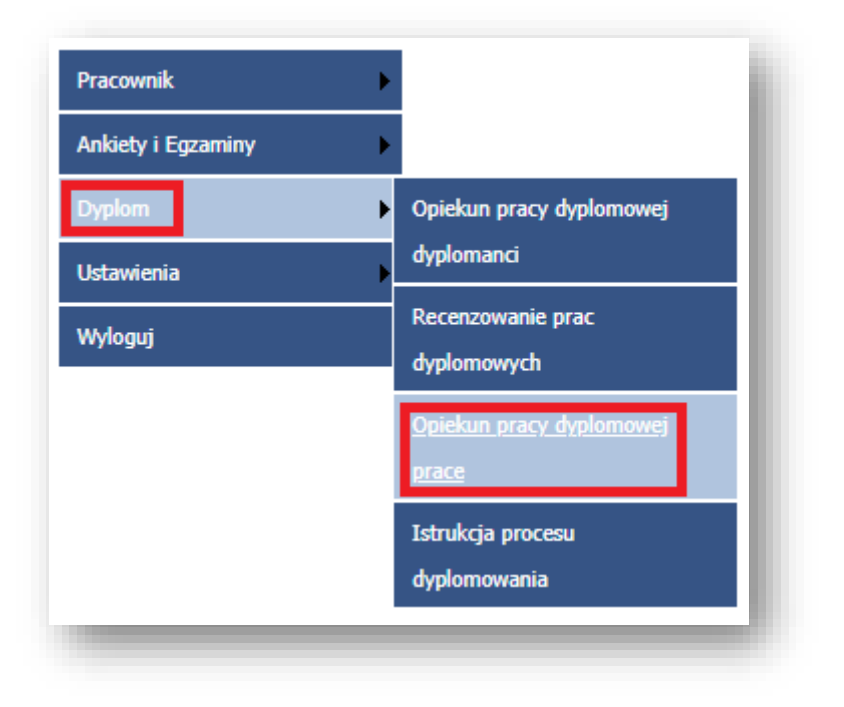

Rys. 1 Zakładka Opiekun pracy dyplomowej prace

Po wykonaniu powyższych czynności opiekun pracy dyplomowej widzi stronę z listą dyplomantów. Znajduje się tu również informacja o recenzencie pracy dyplomowej, na tym etapie należy zweryfikować jego imię i nazwisko.

Aby sprawdzić szczegóły danej pracy należy wybrać przycisk Szczegóły (rys.2).

| Imię i nazwisko | Nr albumu Tytuł pracy | Status pracy        | Współautorzy | Pokaż     | Recenzent |
|-----------------|-----------------------|---------------------|--------------|-----------|-----------|
|                 |                       | Zgodna z instrukcją | Nie          | Szczegóły |           |
|                 |                       | Brak                | Nie          | Szczegóły |           |
|                 |                       | Sprawdzono          | Nie          | Szczegóły |           |
| 1               |                       | Zaakceptowana       | Nie          | Szczegóły |           |

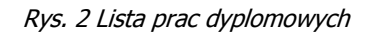

Wyłącznie do użytku wewnętrznego AGH.

Po wybraniu opcji *Szczegóły* opiekun pracy ma możliwość pobrania plików związanych z pracą dyplomową wybranego studenta (rys. 3).

| Nazwa         |         | Typ pliku    | Pobierz |
|---------------|---------|--------------|---------|
| zal1eng.pdf   |         | Oświadczenie | Pobierz |
| zal1pol.pdf   |         | Oświadczenie | Pobierz |
| 2018_IIstSSR_ | _s.docx | Streszczenie | Pobierz |
| 2018_IIstSSR_ | z.zip   | Załącznik    | Pobierz |
| 2018_IIstSSR_ | p.docx  | Praca        | Pobierz |

Rys. 3 Pobranie plików pracy dyplomowej

Po przeczytaniu pracy dyplomowej jej opiekun ma możliwość ustawienia dla niej statusu.

Na tym etapie należy sprawdzić tytuł pracy dyplomowej oraz czy jest to jej właściwa treść, a także czy student załączył streszczenie oraz załącznik w przypadku, gdy jest on integralną częścią pracy. Następnie zweryfikować czy student wybrał odpowiednie oświadczenie. W przypadku, gdy student realizuje pracę dyplomową, której przedmiot jest objęty tajemnicą prawnie chronioną - taka informacja znajdzie się w oświadczeniu studenta w punkcie 4. **UWAGA:** w przypadku ww. pracy dyplomowej jej opiekun zobowiązany jest złożyć do właściwego dziekanatu oświadczenie o zachowaniu tajemnicy - wzór na str. 15 niniejszej instrukcji.

W przypadku, gdy treść pracy dyplomowej nie zostanie zaakceptowana, bądź nie są spełnione określone powyżej wymogi jej opiekun powinien ustawić status pracy *Do poprawy* (rys. 4).

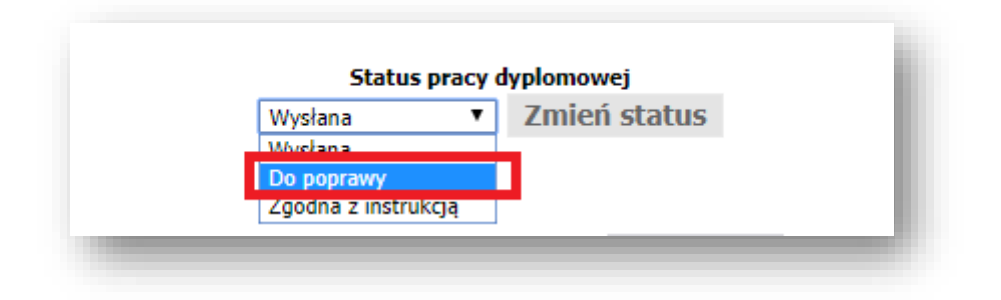

Rys. 4 Zmiana statusu pracy dyplomowej na Do poprawy

Wyłącznie do użytku wewnętrznego AGH.

Ponadto, przy statusie *Do poprawy* opiekun pracy dyplomowej wgrywa dodatkowy **plik** *Uwagi opiekuna pracy dyplomowej* zawierający opis przyczyn, dla których pliki związane z pracą dyplomową nie mogą być zaakceptowane (rys. 5).

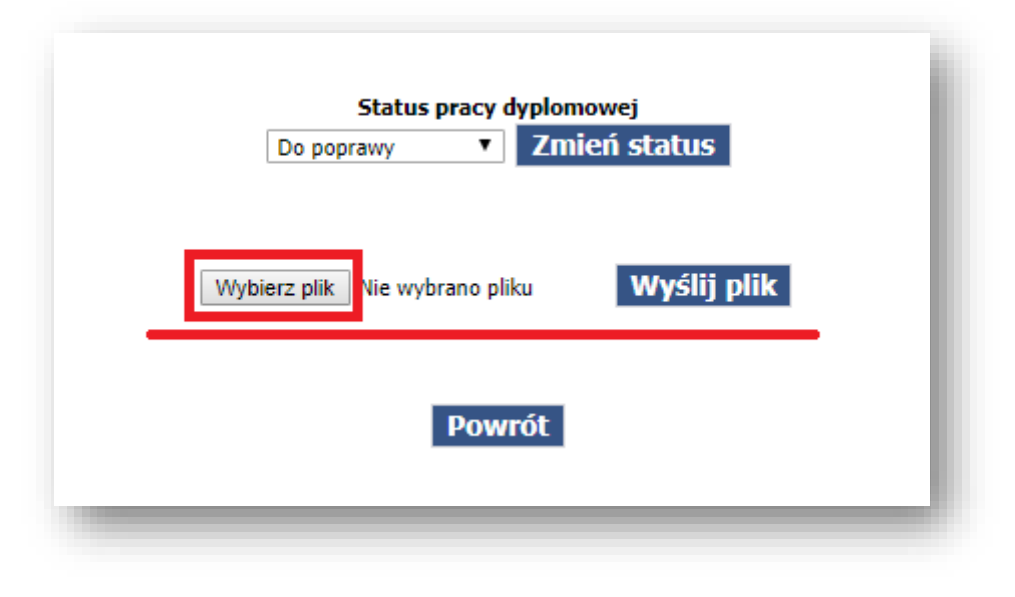

Rys. 5 Załączanie uwag do pracy dyplomowej

Po wykonaniu powyższych czynności należy wybrać przycisk *Zmień status,* aby zatwierdzić zmiany (rys. 6). Po zmianie statusu pracy na stronie zostanie wyświetlony komunikat o jego zapisaniu.

| Zapisano     | status pracy  | - 8 |
|--------------|---------------|-----|
| Status pra   | cy dyplomowei |     |
| Do poprawy 💌 | Zmień status  |     |
|              |               |     |
|              |               |     |
|              |               | _   |
|              |               |     |

Rys. 6 Potwierdzenie zmiany statusu

W powyższym przypadku do studenta zostanie wysłane powiadomienie na adres e-mail o nadanym statusie pracy przez opiekuna. Student będzie miał możliwość ponownego wgrania plików związanych z pracą dyplomową z naniesionymi poprawkami.

Wyłącznie do użytku wewnętrznego AGH.

W przypadku zaakceptowania treści pracy dyplomowej przesłanej przez studenta jej opiekun nadaje status *Zgodna z instrukcją* (rys. 7).

| zal1eng.pdf     Oświadczenie     Pobierz       zal1pol.pdf     Oświadczenie     Pobierz       2018_IstKSRs.docx     Streszczenie     Pobierz       2018_IstKSRs.docx     Streszczenie     Pobierz       2018_IstKSRz.zip     Załącznik     Pobierz       Status pracy dyplomowej     Zmień status       Wysłana     Vysłana       Do poprawy     Zgodna z instrukcją | Nazwa                                           | Typ pliku      | Pobierz |  |  |  |  |
|----------------------------------------------------------------------------------------------------|-------------------------------------------------|----------------|---------|--|--|--|--|
| zal1pol.pdfOświadczeniePobierz2018_IstKSRP.PDFPracaPobierz2018_IstKSRs.docxStreszczeniePobierz2018_IstKSRz.zipZałącznikPobierzStatus pracy JomowejWysłanaZmień statusDo noprawyZgodna z instrukcją                                                                                                    | zal1eng.pdf                                     | Oświadczenie   | Pobierz |  |  |  |  |
| 2018_IstKSRp.PDF Praca Pobierz<br>2018_IstKSRs.docx Streszczenie Pobierz<br>2018_IstKSRz.zip Załącznik Pobierz<br>Status pracy dylomowej<br>Wysłana T<br>Do poprawy<br>Zgodna z instrukcją                                                                                                    | zal1pol.pdf                                     | Oświadczenie   | Pobierz |  |  |  |  |
| 2018_IstKSRs.docx Streszczenie Pobierz<br>2018_IstKSRz.zip Załącznik Pobierz<br>Status pracy dypłomowej<br>Wysłana V<br>Do noprawy<br>Zgodna z instrukcją                                                                                                    | 2018_IstKSRp.PC                                 | F Praca        | Pobierz |  |  |  |  |
| 2018_IstKSRz.zip Załącznik Pobierz Status pracy dyplomowej Wysłana Do poprawy Zgodna z instrukcją                                                                                                    | 2018_IstKSRs.do                                 | x Streszczenie | Pobierz |  |  |  |  |
| Status pracy dyplomowej<br>Wysłana ▼ Zmień status<br>Wysłana<br>Do poprawy<br>Zgodna z instrukcją                                                                                                    | 2018_IstKSR_ <mark></mark> z.zi                 | o Załącznik    | Pobierz |  |  |  |  |
|                                                                                                    | Do nonrawy<br>Zgodna z instrukcia               |                |         |  |  |  |  |
|                                                                                                    | Wysłana  Vysłana Do poprawy Zgodna z instrukcja |                |         |  |  |  |  |
|                                                                                                    |                                                 |                |         |  |  |  |  |

Rys. 7 Zmiana statusu pracy dyplomowej na Zgodna z instrukcją

Po wybraniu odpowiedniego statusu z listy rozwijanej należy wybrać przycisk Zmień status (rys. 8).

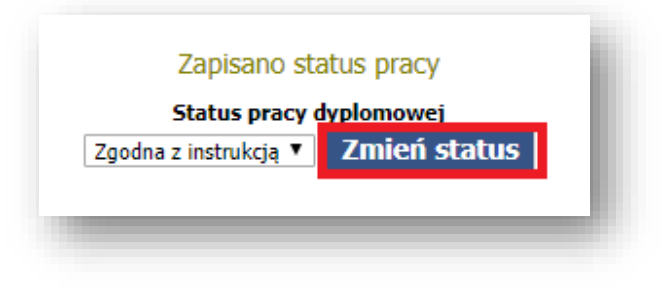

Rys. 8 Potwierdzenie zmiany statusu

Po zatwierdzeniu statusu *Zgodna z instrukcją* praca dyplomowa zostaje automatycznie wysłana do systemu antyplagiatowego .

**UWAGA:** czas sprawdzania jest uzależniony od obciążenia systemu antyplagiatowego.

Wyłącznie do użytku wewnętrznego AGH.

Po sprawdzeniu pracy dyplomowej w systemie antyplagiatowym zostanie automatycznie ustawiony status *Sprawdzono* oraz w plikach pracy dyplomowej będzie widoczny raport z systemu antyplagiatowego (rys. 9). Opiekun pracy dyplomowej otrzyma powiadomienie na adres e-mail o sprawdzeniu pracy w systemie antyplagiatowym.

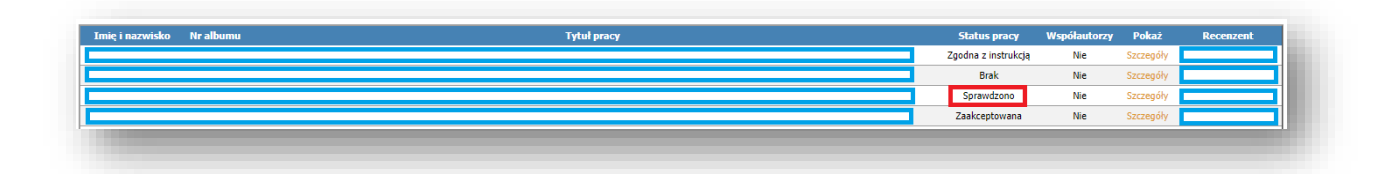

Rys. 9 Status pracy po sprawdzeniu w systemie antyplagiatowym

Po sprawdzeniu pracy dyplomowej w systemie antyplagiatowym jej opiekun wybierając zakładkę *Szczegóły* pobiera raport z systemu antyplagiatowego i zapoznaje się z jego treścią (rys. 10).

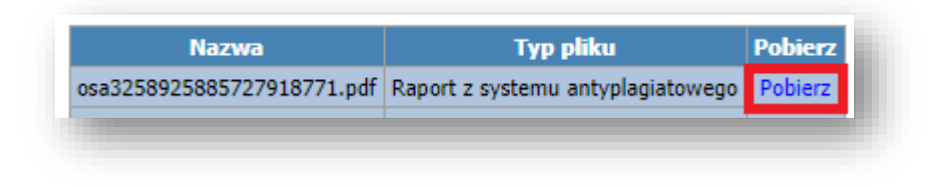

Rys. 10 Raport z systemu antyplagiatowego

W przypadku, gdy praca dyplomowa **spełnia wymogi dotyczące samodzielności** jej opiekun zaznacza opcję potwierdzającą samodzielność pracy (rys. 11).

| 🗹 Po ana | <b>Status</b><br>lizie raportu ośw | <b>pracy</b><br>/iadcza | <b>dyplomowej</b><br>m, że uznaję pracę za samodzielną |
|----------|------------------------------------|-------------------------|--------------------------------------------------------|
|          | Sprawdzono                         | ۲                       | Zmień status                                           |
|          |                                    |                         |                                                        |

Rys. 11 Zaznaczenie opcji potwierdzającej samodzielność pracy dyplomowej

Wyłącznie do użytku wewnętrznego AGH.

Następnie przy statusie *Sprawdzono* opiekun pracy dyplomowej wgrywa **plik** *Opinia opiekuna pracy* (opinia zgodna z obowiązującym na danym wydziale wzorem) (rys. 12).

**UWAGA**: Dopuszczalny format plików dla opinii opiekuna pracy dyplomowej to: .doc, .docx, .pdf, .odt, .rtf.

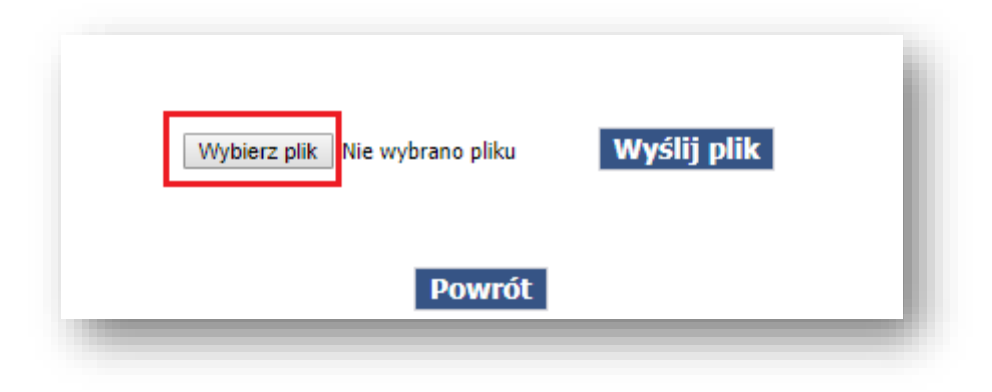

Rys. 12 Okno wybierania pliku opinii opiekuna pracy dyplomowej

Po wybraniu pliku opinii należy wybrać przycisk *Wyślij plik* (rys. 13).

| Przeglądaj opinia_promotora.doc | Wyślij plik |  |
|---------------------------------|-------------|--|
|                                 |             |  |

Rys. 13 Załączenie pliku opinii opiekuna pracy dyplomowej

Wyłącznie do użytku wewnętrznego AGH.

Przy statusie *Sprawdzono* opiekun pracy dyplomowej jest zobowiązany do wystawienia oceny pracy dyplomowej (rys. 14).

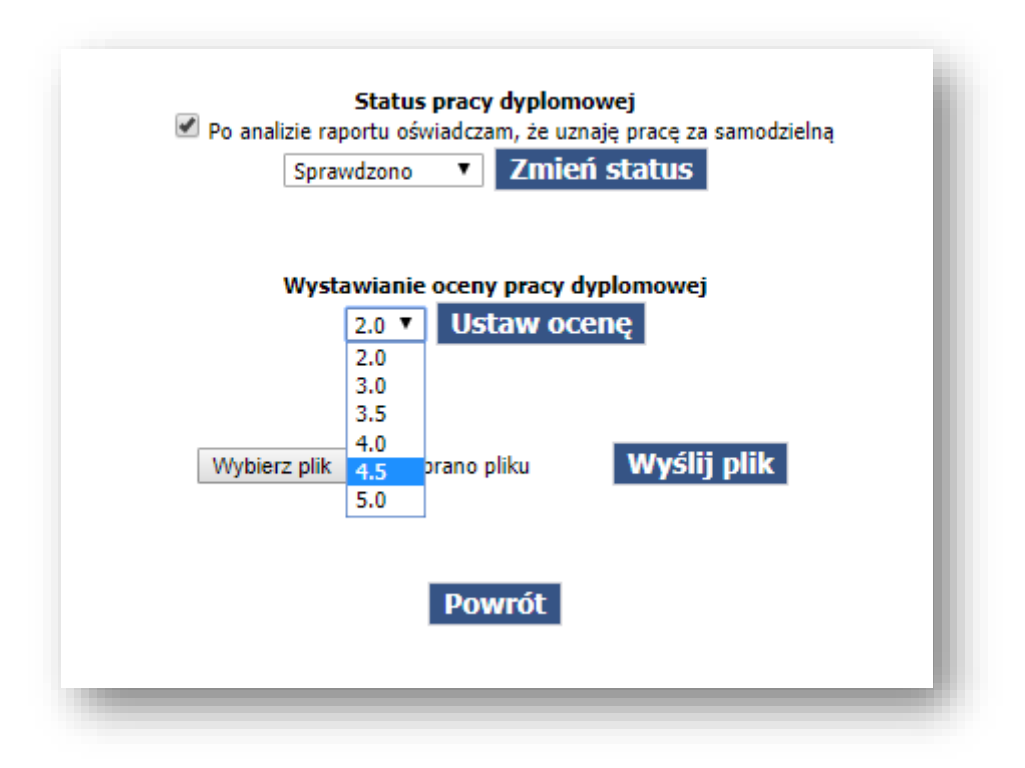

Rys. 14 Wystawienie oceny pracy dyplomowej

Po wybraniu oceny należy wybrać przycisk Ustaw ocenę (rys. 15).

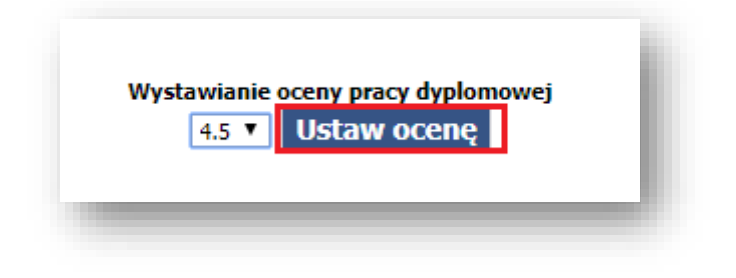

Rys. 15 Zatwierdzanie oceny

Wyłącznie do użytku wewnętrznego AGH.

Po wgraniu opinii pracy dyplomowej oraz wystawieniu oceny opiekun pracy dyplomowej zmienia status pracy dyplomowej na *Zaakceptowana* (rys. 16).

| 🗹 Po ana | Status pracy<br>lizie raportu oświadcza | r <b>dyplomowej</b><br>im, że uznaję pracę za samodz | ielną |
|----------|-----------------------------------------|------------------------------------------------------|-------|
|          | Zaakceptowana 🔻                         | Zmień status                                         |       |
|          | Sprawdzono                              |                                                      |       |
|          | Zaakceptowana                           |                                                      |       |
|          | Do poprawy                              |                                                      |       |

Rys. 16 Zmiana statusu na Zaakceptowana

Po wykonaniu powyższych czynności **należy** wybrać przycisk *Zmień status* (rys. 17). Po zmianie statusu pracy na stronie zostanie wyświetlony komunikat o jego zapisaniu.

|        | Zapisa                        | ino status                                   | pracy                                  |               |  |
|--------|-------------------------------|----------------------------------------------|----------------------------------------|---------------|--|
| 🖉 Po a | Status<br>nalizie raportu ośw | pracy dyplo<br>iadczam, że<br>z <b>7</b> Zmi | omowej<br>uznaje prace z<br>ień status | a samodzielną |  |
|        | Zaakceptowan                  |                                              | icii status                            |               |  |

Rys. 17 Zatwierdzanie statusu pracy

Wykonanie powyższych czynności powoduje, iż praca dyplomowa zostaje wysyłana do recenzenta, o czym jest on informowany na adres e-mail.

Wyłącznie do użytku wewnętrznego AGH.

All rights reserved © 2018 Akademia Górniczo-Hutnicza im. Stanisława Staszica w Krakowie

W przypadku, gdy po analizie raportu z systemu antyplagiatowego opiekun stwierdza, że praca dyplomowa zawiera błędy niebędące plagiatem istnieje możliwość wycofania pracy do poprawy. Opiekun pracy dyplomowej **nie akceptuje** opcji: *Po analizie raportu oświadczam, że uznaję pracę za samodzielną* tylko ustawia status: *Do poprawy* (rys. 18).

| 🗌 Po analiz | <b>Status pra</b><br>ie raportu oświado | <b>cy dyplomowej</b><br>zam, że uznaję pracę z | za samodzielna |
|-------------|-----------------------------------------|------------------------------------------------|----------------|
|             | Sprawdzono  Sprawdzono Do poprawy       | Zmień status                                   |                |

Rys. 18 Zmiana statusu pracy dyplomowej na Do poprawy

Ponadto opiekun pracy dyplomowej wgrywa dodatkowy **plik** *Uwagi opiekuna pracy dyplomowej* zawierający opis przyczyn, dla których praca dyplomowa nie może być zaakceptowana (rys. 19).

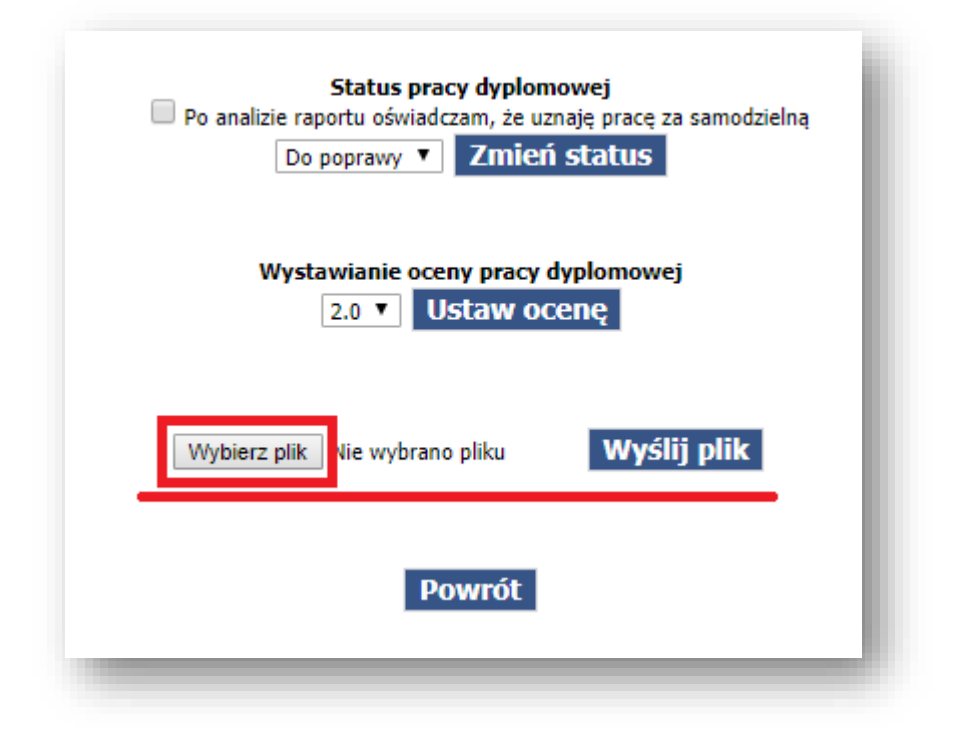

Rys. 19 Załączanie uwag do pracy dyplomowej

Wyłącznie do użytku wewnętrznego AGH.

Po wykonaniu powyższych czynności należy wybrać przycisk *Zmień status* (rys. 20). Po zmianie statusu pracy na stronie zostanie wyświetlony komunikat o jego zapisaniu.

|             | Status      | DESC   | dvnlom     | owei        |                |   |
|-------------|-------------|--------|------------|-------------|----------------|---|
| Po analizie | raportu ośw | riadcz | am, że uzr | naie prace: | za samodzielna | 1 |
|             | Do poprawy  | •      | Zmień      | status      |                |   |

Rys. 20 Potwierdzenie zmiany statusu

Student otrzyma powiadomienie na adres e-mail, po czym może wgrać poprawiony plik pracy dyplomowej.

Wyłącznie do użytku wewnętrznego AGH.

## 2. Obsługa pracy dyplomowej przez recenzenta

Recenzent po otrzymaniu powiadomienia o dostępności pracy dyplomowej na swój adres e-mail loguje się do modułu Wirtualna Uczelnia i przechodzi do zakładki *Dyplom ->> Recenzowanie prac dyplomowych* (rys. 1).

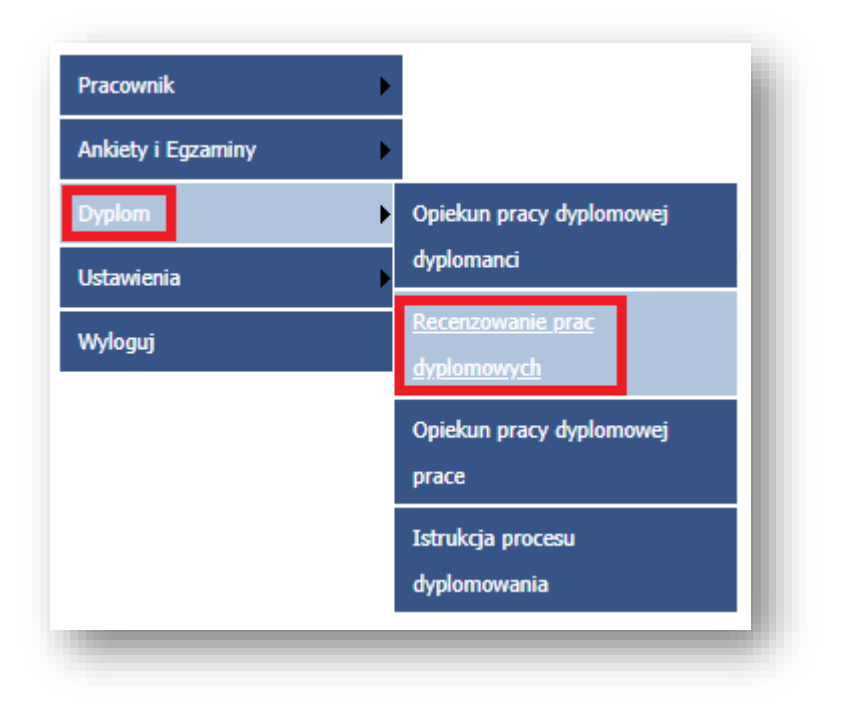

Rys. 1 Wybranie zakładki Recenzowanie prac dyplomowych

W następnej kolejności recenzent zobaczy listę prac dyplomowych, których recenzję ma przygotować. W celu dodania recenzji pracy dyplomowej należy wybrać opcję *Edytuj* (rys. 2).

| Nr albumu | Imię | Nazwisko | Ocena recenzenta | Tytuł pracy dyplomowej | Opiekun pracy dyplomowej | Status pracy  | Współautorzy | Recenzja | Akcja  |
|-----------|------|----------|------------------|------------------------|--------------------------|---------------|--------------|----------|--------|
|           |      |          | Brak             |                        |                          | Brak          | Nie          | Brak     | Edytuj |
|           |      |          | 4                |                        |                          | Zaakceptowana | Nie          | Brak     | Edytuj |
|           |      |          | Brak             |                        |                          | Brak          | Nie          | Brak     | Edytuj |
|           |      |          | 4.5              |                        |                          | Zaakceptowana | Nie          | Brak     | Edytuj |

Rys. 2 Wybranie recenzji określonej pracy dyplomowej

Wyłącznie do użytku wewnętrznego AGH.

Po przejściu do panelu wybranego studenta recenzent wgrywa recenzję pracy dyplomowej (recenzja zgodna z obowiązującym na danym wydziale wzorem) (rys. 3).

UWAGA: Dopuszczalny format plików dla recenzji pracy dyplomowej to: .doc, .docx, .pdf, .odt, .rtf.

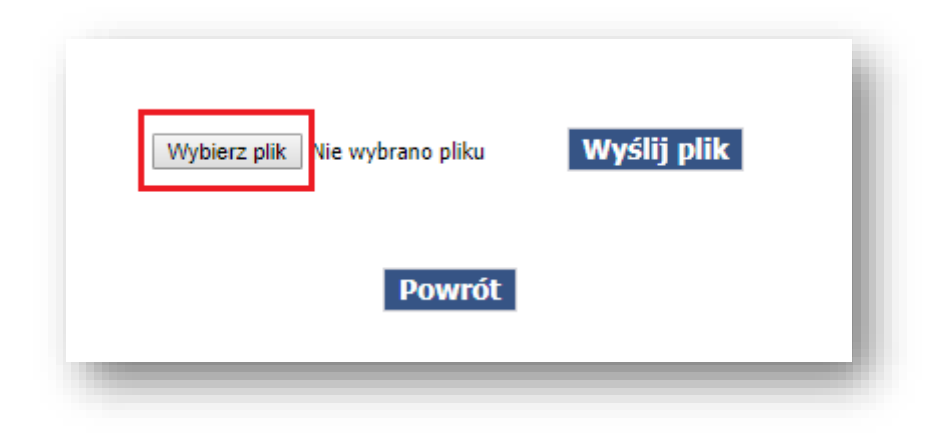

Rys. 3 Okno wybierania pliku recenzji

Po wybraniu pliku recenzji należy wybrać przycisk *Wyślij plik* (rys. 4).

| Wybierz plik Recenzent recenzja.docx Wyślij plik |  |
|--------------------------------------------------|--|
| Powrót                                           |  |

Rys. 4 Załączanie pliku recenzji

Wyłącznie do użytku wewnętrznego AGH.

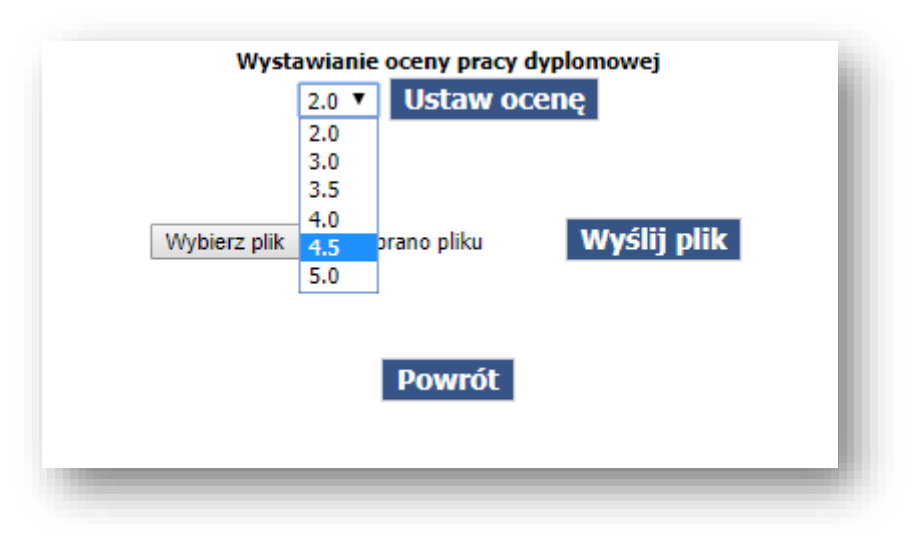

Po załączeniu pliku recenzji recenzent zobowiązany jest ocenić pracę dyplomową (rys. 5).

Rys. 5 Wystawianie oceny pracy dyplomowej

Po wybraniu oceny należy kliknąć Ustaw ocenę (rys. 6).

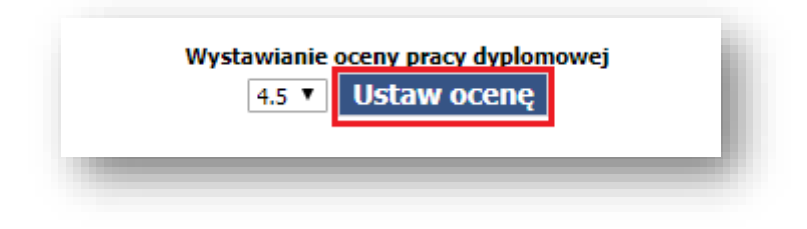

Rys. 6 Zatwierdzanie oceny

Kliknięcie przycisku *Ustaw ocenę* powoduje wysyłanie wiadomości e-mail do studenta z informacją o zakończeniu procesu oceny pracy dyplomowej.

**UWAGA:** W przypadku pracy dyplomowej, której przedmiot jest objęty tajemnicą prawnie chronioną (taka informacja znajduje się w oświadczeniu studenta w punkcie 4) recenzent zobowiązany jest złożyć do właściwego dziekanatu oświadczenie o zachowaniu tajemnicy - wzór na str. 15 niniejszej instrukcji.

Wyłącznie do użytku wewnętrznego AGH.

Kraków, dnia ..... r.

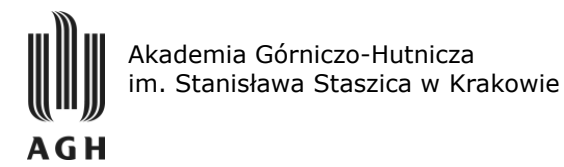

## Oświadczenie

Ja, niżej podpisany/a oświadczam, że:

zostałem/łam poinformowany/a, iż praca dyplomowa pt.

.....

realizowana przez:

(Imiona i nazwisko studenta)

jest pracą, której przedmiot jest objęty tajemnicą prawnie chronioną.

Niniejszym zobowiązuję się do zachowania w tajemnicy zawartych w wyżej wymienionej pracy dyplomowej informacji.

.....

Podpis Opiekuna pracy dyplomowej\*

Podpis Recenzenta\*

Podpis Pracownika dziekanatu\*

\* - niepotrzebne skreślić

Wyłącznie do użytku wewnętrznego AGH.